# EOTSS Multi-factor Authentication (MFA): Enrollment for Guest Users

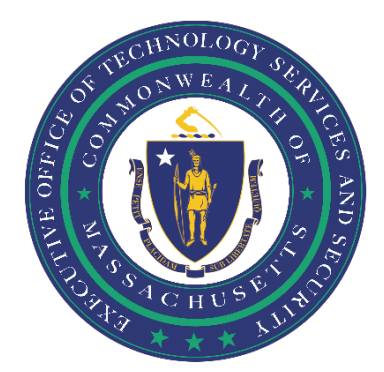

## **Table of Contents**

| Introduction                    | 2 |
|---------------------------------|---|
| Instructions for Guest Users    | 2 |
| Add Additional sign-in methods: | 6 |
| Resources                       | 8 |
| Helpful Links                   | 8 |
| Support                         | 9 |
| Document History                | 9 |

# Introduction

Please follow the below instructions to create a new user account and set up Multi-factor Authentication (MFA) as a Guest/External user. The Commonwealth uses the <u>Microsoft</u> <u>Authentication App</u> for its Multi-Factor Authentication. Users may choose to use phone authentication by clicking I want to set up a different method</u> during the enrollment process.

To install Authenticator on your iOS device:

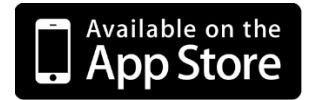

To install the Authenticator on your Android device:

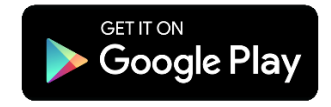

## Instructions for Guest Users

**Step 1.** Accept an email invitation from Microsoft and follow the instructions to register and set up MFA.

Sample of Invitation from Microsoft: invites@microsoft.com

| Smith, Donna invited you to access applications wit                    | hin their organization 🕨 Inbox x                                                                                                    |
|------------------------------------------------------------------------|----------------------------------------------------------------------------------------------------|
| Microsoft Invitations on behalf of Commonwealth of Massachusetts - EOT | 'SS <invites@microsoft.com></invites@microsoft.com>                                                                                                    |
| Please only     may receive fra     invitation, proce                  | act on this email if you trust the individual and organization represented below. In rare cases, individuals<br>udulent invitations from bad actors posing as legitimate companies. If you were not expecting this<br>ed with caution. |
|                                                                        | Sender: Smith, Donna ( <u>donna@massgovlest.onmicrosoft.com</u> )<br>Organization: Commonwealth of Massachusetts - EOTSS<br>Domain: <u>massgovlest.onmicrosoft.com</u>                                                                 |
|                                                                        | This message was provided by the sender and is not from Microsoft Corporation.                                                                                                    |
|                                                                        | SD Message from<br>Smith, Donna:                                                                                                    |
|                                                                        | " Welcome to the Commonwealth's test tenant "                                                                                                    |
| If you accept th                                                       | is invitation, you'll be sent to <u>https://myapplications.microsoft.com/?tenantid=dad6969a-986b-4b3c-964b-</u><br>c9e7162bfage.                                                                                                    |

Step 2. You will be prompted to sign in and verify your device. Click Next to begin.

| Microsoft<br>Sign in    |      |
|-------------------------|------|
| @gmail.com              |      |
| No account? Create one! |      |
|                         | Next |

**NOTE:** Some users may receive a **Send Code** verification at this step. Follow the steps and enter the code emailed from Microsoft to continue.

| Microsoft<br>@gmail.com<br>Sign in<br>We'll send a code to<br>@gmail.com to sign you in.<br>Use your password instead | Microsoft<br>Content code<br>We emailed a code to<br>Oggmail.com. Please enter the<br>code to sign in.<br>Enter code<br>Use your password instead<br>Sign in |
|----------------------------------------------------------------------------------------------------|----------------------------------------------------------------------------------------------------|
|----------------------------------------------------------------------------------------------------|----------------------------------------------------------------------------------------------------|

Step 3. The below screen will appear. Click Accept to continue.

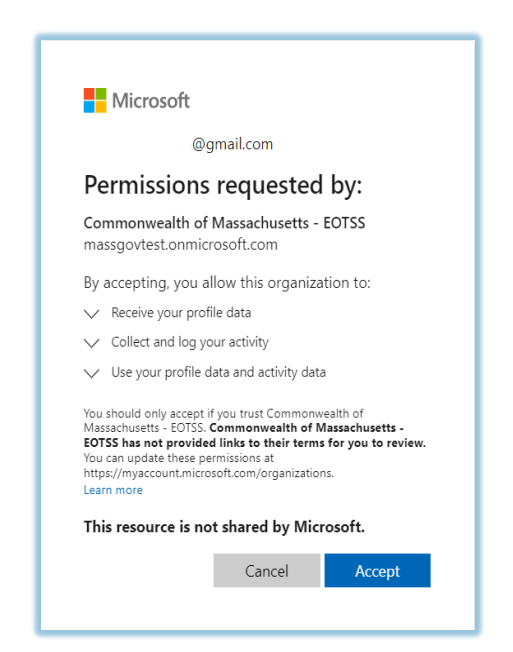

Step 4. The below screen will appear. Click Next to continue.

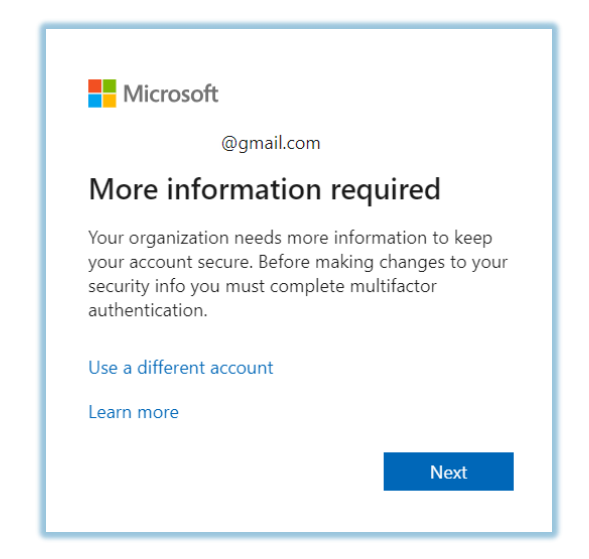

Step 5. The below screen will appear. Click Next to continue.

|                                    | Keep your account secure                                                                                                    |  |
|------------------------------------|----------------------------------------------------------------------------------------------------|--|
| Micros                             | oft Authenticator                                                                                                    |  |
| •                                  | Start by getting the app<br>On your phone, install the Microsoft Authenticator app. Download now<br>After you install the Microsoft Authenticator app on your device, choose "Next".<br>I want to use a different authenticator app |  |
| Lwant to set up a different method |                                                                                                    |  |

Step 6. The below screen will appear. Click Next to continue.

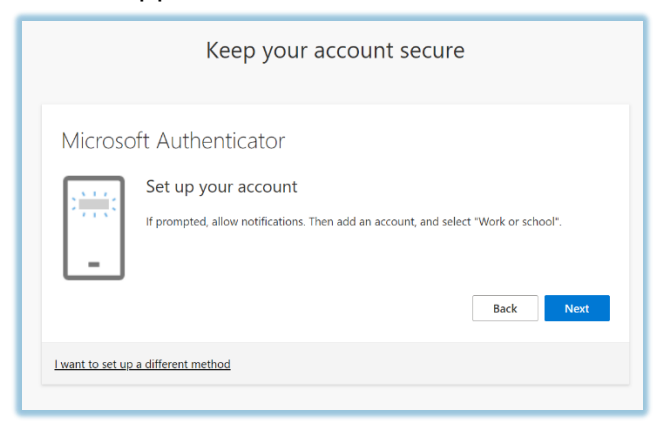

Step 7. The below screen will appear. After you scan the QR code, click "Next" to continue.

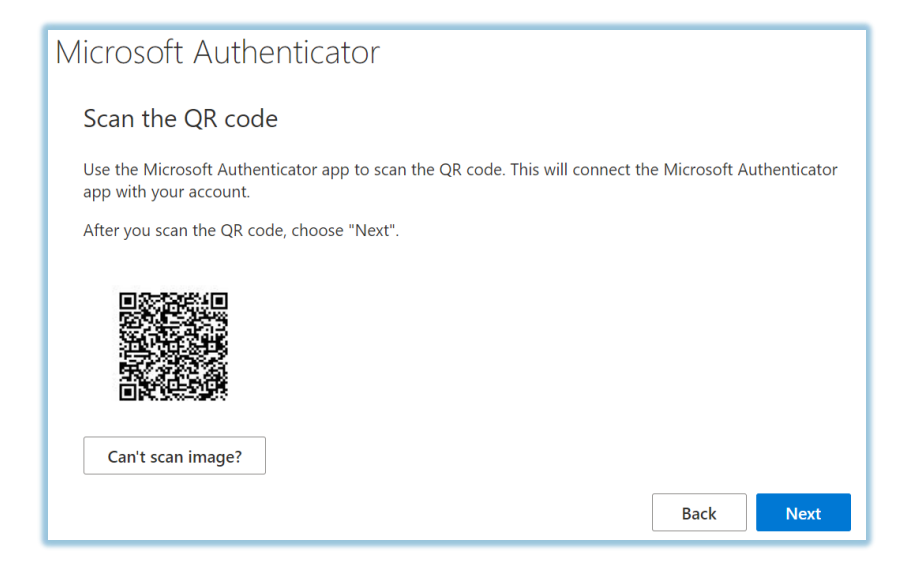

Step 8. The below screen will appear. After entering the number, click "Next" to continue.

| Microso                 | ft Authenticator                                                                                 |
|-------------------------|--------------------------------------------------------------------------------------------------|
|                         | Let's try it out                                                                                 |
| Ŀ                       | Approve the notification we're sending to your app by entering the number shown below. <b>27</b> |
|                         | Back Next                                                                                        |
| <u>l want to set up</u> | a different method                                                                               |

Step 9. The below screen will appear. Click "Next" to continue.

| Keep your account secure                                  |
|-----------------------------------------------------------|
| Microsoft Authenticator  Notification approved  Back Next |
| Lwant to set up a different method                        |

Step 10. The below screen will appear. Click "Done" to sign in.

| Keep your account secure                                                                                                    |  |  |  |
|----------------------------------------------------------------------------------------------------|--|--|--|
| SUCCESS!<br>Great job! You have successfully set up your security info. Choose "Done" to continue signing in.<br>Default sign-in method: |  |  |  |
| Ricrosoft Authenticator<br>iPhone 12 Pro                                                                                                 |  |  |  |
| Dicrosoft Authenticator                                                                                                    |  |  |  |
| Done                                                                                                    |  |  |  |

# Add Additional sign-in methods:

Step 1. To add additional sign-in methods, click "My Account" to access your account.

| III My Apps | ~          | ✓ Search apps |                            | 品                 | ?    | DS |
|-------------|------------|---------------|----------------------------|-------------------|------|----|
|             | 🗸 My Apps  |               |                            |                   |      |    |
| Apps        | My Account |               | 🛱 Add apps  🕀 Create colle | ction 🏓 Customize | view | _  |
|             | My Groups  |               |                            |                   |      | _  |
| Apps        |            |               |                            |                   |      | _  |

**Step 2.** The below screen will appear. Select "Security Info" to access your security information.

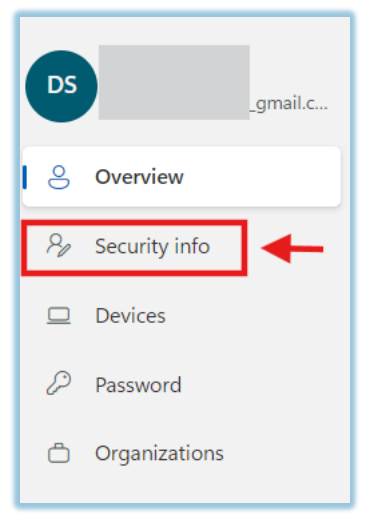

**Step 3.** "Add sign-in method" to add an additional sign-in method:

| My Sign-Ins $\vee$                     |                                                                                                    |        | å ?    |
|----------------------------------------|----------------------------------------------------------------------------------------------------|--------|--------|
| 오 Overview<br>윤 Security info          | Security info<br>These are the methods you use to sign into your account or reset your password.<br>You're using the most advisable sign-in method where it applies. |        |        |
| Devices     Password     Organizations | Sgn-in method when most advisable is unavailable: Microsoft Authenticator - netification Change + Add sign-in method  Password Last updated: an hour ago             | Change |        |
| A Settings & Privacy                   | Microsoft Authenticator     Push multi-factor authentication (MFA)     IPhone 12 Pro                                                                                 |        | Delete |
| Recent activity                        | Lost device? Sign out everywhere                                                                                                    |        |        |

**Step 4.** Select Phone from the drop-down menu and click "Add" to register a SMS phone number.

| Security info                                                |                                                       |     |
|--------------------------------------------------------------|-------------------------------------------------------|-----|
| These are the methods you                                    | use to sign into your account or reset your password. |     |
| OU're using the most adv<br>gn-in method when most advisable | Add a method                                          | ×   |
| + Add sign-in method                                         | Which method would you like to add?                   |     |
| ••• Password                                                 | Phone                                                 | ~   |
| Microsoft Authenticat<br>Push multi-factor auth              | Cancel                                                | Add |

Please note, the phone number provided, must be able to receive SMS text messages, as a 6-digit code will be sent.

**Step 5.** The below screen will appear. Click "Next" to receive a code.

| Phone                                                                                                    | $\times$ |  |  |
|----------------------------------------------------------------------------------------------------|----------|--|--|
| You can prove who you are by receiving a code on your phon                                                                      | e.       |  |  |
| What phone number would you like to use?                                                                                        |          |  |  |
| United States (+1) V 857                                                                                                    |          |  |  |
| • Receive a code                                                                                                    |          |  |  |
| Message and data rates may apply. Choosing Next means that you agree to the Terms of service and Privacy and cookies statement. |          |  |  |
| Cancel                                                                                                    | Next     |  |  |

**Step 6.** The below screen will appear. Click "Next" after entering the code.

| nost adv<br>t advisable  | Phone                            | ×                       |
|--------------------------|----------------------------------|-------------------------|
| nethod                   | We just sent a 6 digit code to + | . Enter the code below. |
| uthenticat<br>actor auth | Resend code                      | Back Next               |

**Step 7.** The below screen will appear. Click "Done" to conclude your phone registration.

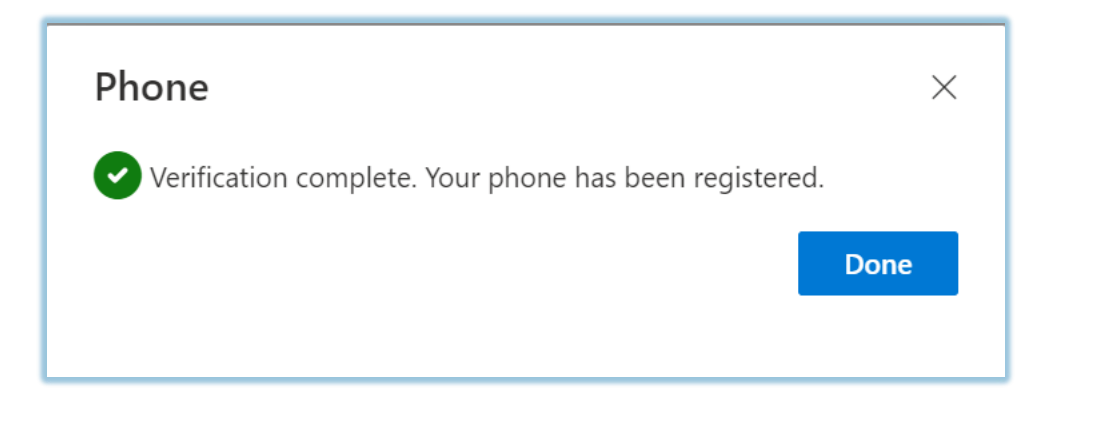

## Resources

This now completes the initial invitation setup process. Please click the following link for additional instructions on configuring the Microsoft Authentication Application on your mobile device: <u>https://www.mass.gov/info-details/microsoft-authenticator-application</u>

### Helpful Links

Multi-factor Authentication service page <u>https://www.mass.gov/multi-factor-authentication</u>

How to set up Microsoft Authenticator Application <u>https://www.mass.gov/info-details/microsoft-authenticator-application</u>

#### Multi-factor authentication FAQs

https://www.mass.gov/info-details/multi-factor-authentication-faqs

#### Changing your Azure MFA security information and default options

https://www.mass.gov/info-details/configuring-azure-mfa-security-options-and-changingdefault- methods

### Support

If you run into any issues, please call the EOTSS End User Support Service Desk at **1-844-435-7629**. Please tell the agent you are experiencing issues configuring Multi-factor Authentication (MFA) as a Guest/External user.

Phone: 1-844-435-7629 Email: massgov@service-now.com

### **Document History**

| Version | Author/Editor | Reason for Change | Date           |
|---------|---------------|-------------------|----------------|
| 1.0     | Darcy Smith   | Initial Document  | September 2024 |